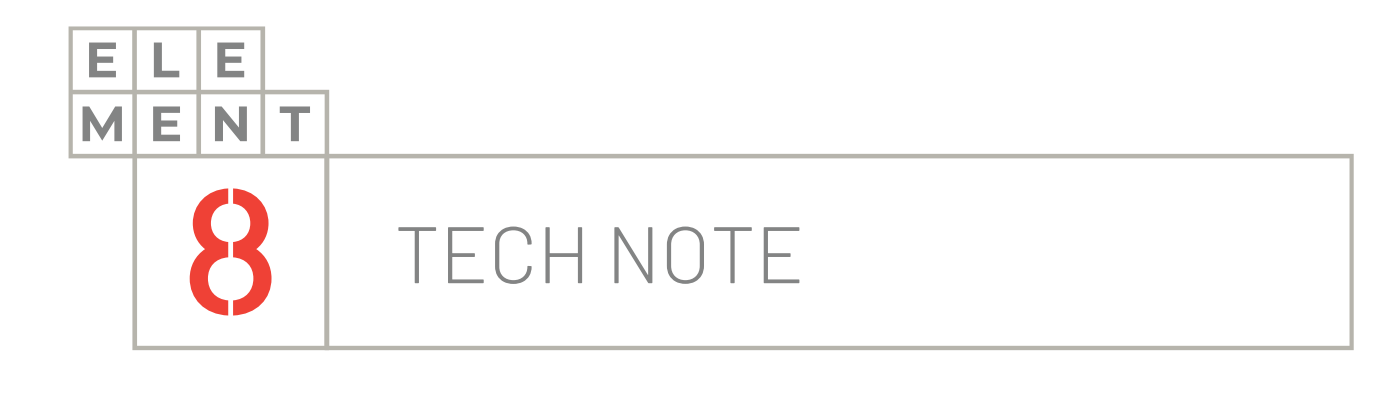

# HOW-TO GUIDE Store Ignition Historian Data in Canary

This Technical Note contains all the information required to store Ignition historian data in Canary.

### Element8 Tech Note

| ТОС |                                                    |
|-----|----------------------------------------------------|
|     |                                                    |
|     | 1. Introduction                                    |
|     | 2. Basic Information                               |
|     | 3. Download and install Canary Module for Ignition |
|     | 4. Configuration of writing data to Canary9        |
|     | 5. Configuration of reading data from Canary       |
|     | 6. Summary                                         |
|     |                                                    |

# 1.Introduction

Canary can be configured as an Ignition Data Historian. This technical note describes the principal points to follow for a successful configuration.

Canary is a single historian solution which is a performant time-series database. It consists of three components, Data Collection, Data Storage and Data Analytics. Canary's NoSQL data historian is the engine that delivers enterprise level solutions. HTML based trending, dashboarding and automated solutions are delivered through the web-based reporting tool Axiom.

Ignition is an industrial application platform for collecting data, designing and deploying industrial applications throughout an enterprise. It empowers the creation of any kind of industrial application including SCADA, MES, IIoT, reporting, alarming and more.

To set up the connection between these two components, you will need to install a Canary module in Ignition and configure the connection to write the data to Canary.

There are 4 main steps that you need to follow to connect, store and forward data from and to Ignition and Canary:

- 1. Basic Information
- 2. Download and install Canary module for Ignition
- 3. Configuration of writing data to Canary
- 4. Configuration of reading data from Canary

These steps are described in greater detail in the following sections

## 2.Basic Information

We have a general architecture here with simulated PLC's that are producing data and being forwarded to an Ignition Server. This server has a VM and we will be installing the Canary Module to read data out of that server and move it to another VM, which is the Canary Server where the Canary system is installed.

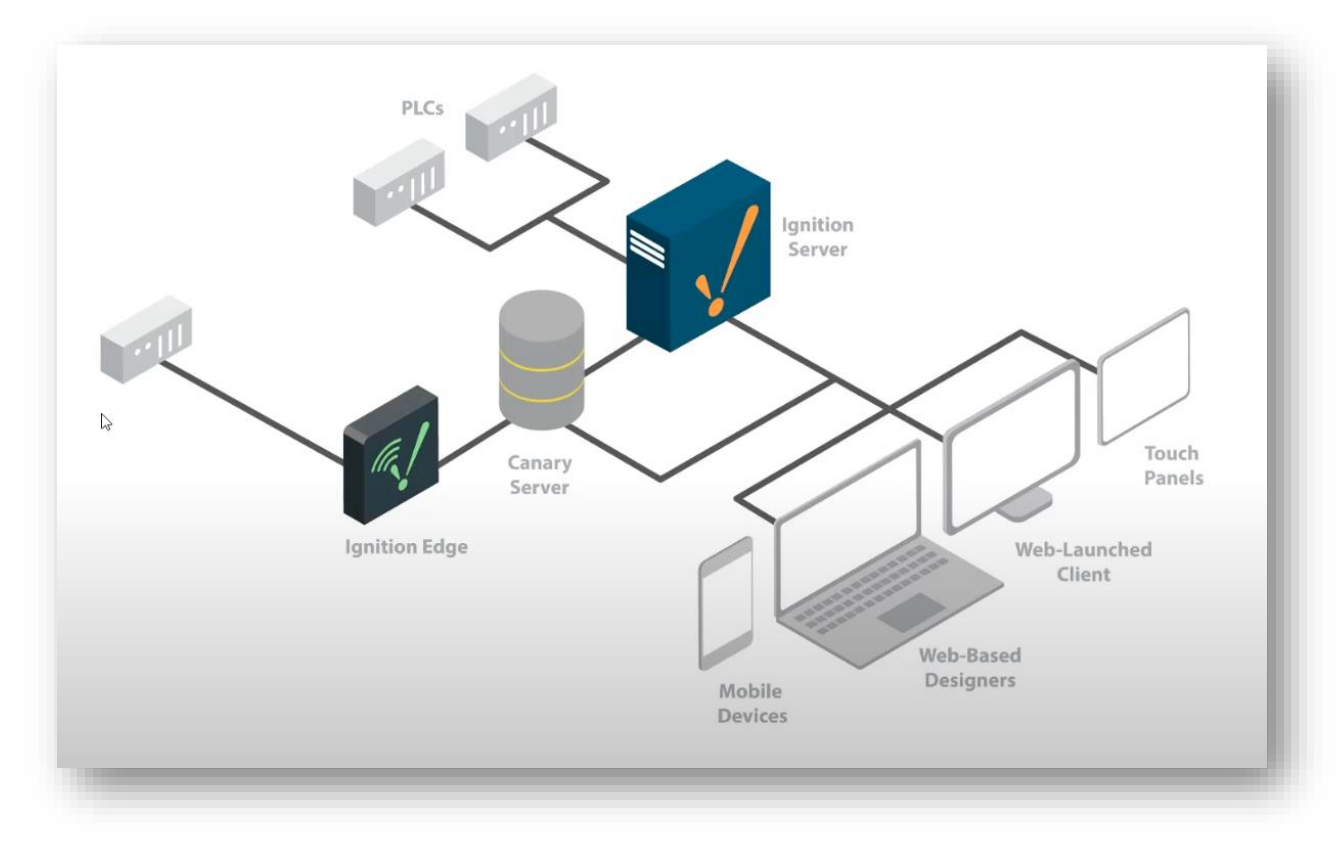

The Canary System will make it easy to process your data by using Ignition's Tag Historian Module along with the Canary Module to write Ignition data to the Canary NoSQL Historian database. It can read both raw and aggregated process data back from Canary and publish it to Ignition controls.

The whole idea is to eliminate the use and management of a traditional historical database.

### 3. Download and install Canary Module for Ignition

You will need to download the Canary Module for Ignition. It is free to download by clicking on the link below. It will take you to the Canary website where you can download the module:

### The Canary Module for Ignition

| canary                                                                                                    | Product Pricing Partners Support Contact Try Canary |
|----------------------------------------------------------------------------------------------------|-----------------------------------------------------|
| The Canary Module<br>Power Your Ignition Solution With The                                                                                                  | e for Ignition<br>Canary NoSQL Historian            |
| The Canary System will make it easy to use your process data:                                                                                               | Download Module                                     |
| <ul> <li>Use Ignition's Tag Historian Module along with the C<br/>Module to write Ignition data to the Canary NoSQL<br/>Historian database</li> </ul>       | Canary First Name*                                  |
| <ul> <li>Read both raw and aggregated process data back fr<br/>Canary and publish it to Ignition Controls</li> </ul>                                        | rom<br>Business Email*                              |
| <ul> <li>Supercharge your projects with even more trending<br/>dashboarding features</li> <li>Never worry about managing a historical database a</li> </ul> | Phone Number*                                       |
| To try the Canary System and module for Ignition for yourself. Complete and get started with your own 90 day trial.                                         | the form<br>Company Name*                           |

|                     |                                                                                                    | Tan Minney                                                                                                    | Please Select V                   |
|---------------------|----------------------------------------------------------------------------------------------------|----------------------------------------------------------------------------------------------------|-----------------------------------|
| Notificate Tag      |                                                                                                    | Chartes the log featury system for time-series log featury date                                                                                                    |                                   |
| trig and            | rect Tag                                                                                                    |                                                                                                    | Your role*                        |
| active action fam   | History                                                                                                    | 💡 Drag and drog Notancal tags not the selected tag bit, You can edit the selected tag paths and react indiraction parameters like 1997 🛛 🕅                                                                                                    | rourroic.                         |
| 710                 | perty.                                                                                                    |                                                                                                    |                                   |
| f- m - 50           | PRESER                                                                                                    |                                                                                                    | OUperator or End User             |
| Teg 505             |                                                                                                    | - GARLAN DAC MASTER (Conseptioner/autom/autom/ |                                   |
|                     | Ned Query                                                                                                    | G BLACKBER     (Emerg/EsterimodeFailt.deFailt)HEM Section Pressure                                                                                                    | OPustam Integrator                |
| Clart Tag DR        | Dower                                                                                                    | * SERAPA                                                                                                    | Coystern Integrator               |
| uit 5Q.             | Query                                                                                                    | C Careet                                                                                                    |                                   |
| da vade Cal         | and the second second se | () Contrast Descent                                                                                                    | OOEM                              |
| restate the         | charm                                                                                                    | 5 Stee                                                                                                    | OUEIW                             |
| 1 Duarda            |                                                                                                    | C Salas - Indexeter                                                                                                    |                                   |
| Trigne<br>Transt    |                                                                                                    | C Value Facilian Rail # Property Facility                                                                                                    | OOther                            |
| Lifter .            |                                                                                                    | + Q PAPE                                                                                                    | Ootilei                           |
| 1.65                |                                                                                                    | + Q RAPD                                                                                                    |                                   |
|                     |                                                                                                    | Via Sdy guilled pate                                                                                                    | Canary Software Needed?           |
|                     |                                                                                                    | Dete Range Start Date Briding Brd Date Briding                                                                                                    |                                   |
|                     |                                                                                                    | Hittoral + (Hittorarecaledelathebas) 🧕 🕷 (HittorarecalederLathebas) 👲 🕷                                                                                                    | Ol do not have Capany installed   |
| er Test             |                                                                                                    | Appropriate Mails Instant Temple Das                                                                                                    | Of do not have called y installed |
|                     |                                                                                                    | Let + No. + Shout + 11                                                                                                    |                                   |
|                     | _                                                                                                    | A Advanced<br>Policy Mode Policy Rate Rater Row                                                                                                    | OL already have Canary installed  |
| -                   | the binding                                                                                                    | O D1 _ Inland _ Absolute Azer+ Base Rent +1 _ 1/2 set _ Alter                                                                                                    | of alloady have ballary installed |
| cton Alia           |                                                                                                    |                                                                                                    |                                   |
| election (          |                                                                                                    |                                                                                                    | Canal                             |
| Clowed a            | a roe                                                                                                    |                                                                                                    |                                   |
| CINH                |                                                                                                    | 2 40 (1.000 40 (2.000 (2.000))))))))))))))))))))))))))))))))))                                                                                                    | 4 Moving Moving Indicat           |
| ciected Rose        |                                                                                                    | 1 10 1 1 1 1 1 1 1 1 1 1 1 1 1 1 1 1 1                                                                                                    | W Droge                           |
| section 4           | utimatic                                                                                                    | -B                                                                                                    | en Program Bar                    |
|                     | Manet (1776 y 1471                                                                                                    | No. 1                                                                                                    | Cylindrual Tavia                  |
| tindautes Da        | No Deta-                                                                                                    | Ne I.                                                                                                    | 📓 Level Indicator                 |
| Ciliaren            |                                                                                                    | 1 40 . O Weltame D Han Window ×                                                                                                    | E Linear Stale                    |
| table" (AR. 188 (AT | 3462                                                                                                    |                                                                                                    | 0.4 1000 1987/1024.000 🐻          |
|                     |                                                                                                    |                                                                                                    |                                   |
|                     |                                                                                                    |                                                                                                    |                                   |

You will need to fill out your details on the right-hand side of the page in order to receive an email with the download link. Once you have received the email, click on the link and a new page will open in your browser. Click on the "Download Module" button and the download will start automatically

| The Canary Module for Ignition 8                                                                                                    |
|----------------------------------------------------------------------------------------------------|
| Download Module                                                                                                    |
| Current Release - 21.0.0                                                                                                    |
| The Canary Module for Ignition 8 will begin following the same version numbering as the<br>Canary System. For this new module release, you will need to first uninstall your previous<br>Canary module. All previous configurations of Canary Providers and Canary Collectors will<br>remain. |
| New features include:                                                                                                    |

- Supports the Min/Max data aggregate
- Works with Perspectives Power Chart

This documentation assumes that you have Ignition installed and your Gateway configured.

1. Launch your Ignition Gateway. Navigate to the "Config" section and click on the "Modules" option. This is where you need to install the Canary module that you downloaded in the previous section

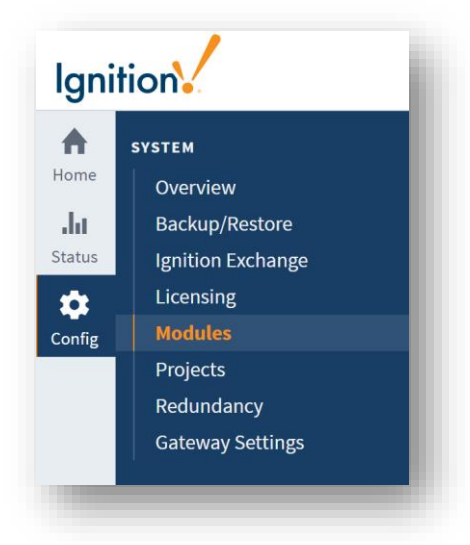

2. Scroll down the page past all the modules, until you see the option to "Install or Upgrade a Module...". Click on the link

| Install or Upgrade a Module                                                   |  |
|-------------------------------------------------------------------------------|--|
| <b>Note:</b> For details about a module's status, see the Module Status page. |  |
|                                                                               |  |

3. Click on the "Choose File" button, navigate to where you saved the download and open the file. Note that your file needs to have the \*.modl extension to be accepted. Click on the "Install" button

| Ŷ                                                                                                    |         |  |
|----------------------------------------------------------------------------------------------------|---------|--|
| To <b>install</b> a module, choose its <b>*.mod1</b> file and press "Install".                                                            |         |  |
| To <b>upgrade</b> a module, install the new version on top of the existing version.<br>Modules can be <b>downloaded</b> from our website. |         |  |
| Choose File Canary-Historian-Module-21-0-0.modl                                                                                           |         |  |
|                                                                                                    | Install |  |
|                                                                                                    |         |  |

4. You will be prompted with a confirmation screen that describes the modules' certificate details. If you agree, tick the checkbox to agree and click on the "Add Certificate and Install Module" button

| a trusted Certificate Authority.    |                                       |                                       |                                       |                                       |
|-------------------------------------|---------------------------------------|---------------------------------------|---------------------------------------|---------------------------------------|
| certificates and install the module |                                       |                                       |                                       |                                       |
|                                     |                                       |                                       |                                       |                                       |
|                                     | l certificates and install the module | l certificates and install the module | l certificates and install the module | l certificates and install the module |

5. Upon successful installation, you will be redirected to the Module page, and when you scroll down to the bottom of the page, you will be able to view the Canary certificate and module there

| w Certificate          |                    |                                                                                                    |         |         |                   |
|------------------------|--------------------|----------------------------------------------------------------------------------------------------|---------|---------|-------------------|
| ame                    | Version            | Description                                                                                                    | License | State   |                   |
| anary Historian Module | 21.0.0 (b20210406) | Integrates the Canary System with Ignition. Allows for the historization of<br>Ignition tags to the Canary Historian while also adding the Canary Historian<br>as a Tag History Provider for Ignition Components. | Free    | Running | uninstall restart |

# 4. Configuration of writing data to Canary

This documentation assumes your Canary Historian Server is already configured, which will include the Canary Admin and Sender Service.

1. Open the Canary Admin application on your Ignition Gateway and navigate to the Sender tile

| Home |                                                                                                    |                                                                                                    |                                                                                                    |                                                                                                    |   |
|------|----------------------------------------------------------------------------------------------------|----------------------------------------------------------------------------------------------------|----------------------------------------------------------------------------------------------------|----------------------------------------------------------------------------------------------------|---|
|      |                                                                                                    | Connected                                                                                            | to Localhost                                                                                                    |                                                                                                    |   |
|      | Services<br>Historian: Running<br>Receiver: Running<br>Sender: Running<br>Loggor: Running<br>Vrews: Running<br>Events: Running<br>Calculation: Running<br>Autom: Running<br>Mirror: Running | Messages<br>(Last 24 Hours)<br>Warn: 8<br>Error: 24<br>Fatal: 0                                      | Licenses<br>Canary Historian: 5.000 Tagr (59/64)<br>Axion: 3 Users (60/60)<br>Excel Add-In: 5 Users (13/14)<br>API Connector: 1 Users (59/60) | Admin<br>Remote Enabled: True<br>Users Allowed: 1<br>Users Denied: 0<br>Service Version: 21.3.0.21172<br>Client Version: 21.3.0.21172   |   |
|      | Historian<br>DataSets: 3<br>Licensed Tags: 68<br>Hendles (RVH): 0 / 85<br>UpdateSec: 42.1<br>Version: 21.3.0.21172                                                                          | Receiver<br>Sessions: 1<br>Updates: 206.121<br>Updates/Sec 30<br>Errors: 20<br>Version: 21.3.0.21172 | Sender<br>Sesion: 1<br>Tag: 51<br>Buffer: 0<br>Store/Sec: 30<br>Send/Sec: 30<br>Error: 1,039<br>Version: 21.3.0.21172                         | Logger<br>Sessions: 0<br>Tag: 0<br>Logging: 0<br>Version: 21.3.0.21172                                                                  |   |
|      | OPC Collector<br>Group: 1<br>Jag: 51<br>Logging 51<br>Error: 1<br>Versior: 21.3.021172                                                                                                    | Views<br>Clients: 0<br>Vews: 4<br>Security: Disabled<br>Version: 21.3.0.21172                        | Events<br>Monitoving: 0<br>Orecks in Last Mirc 0<br>In Progress: 0<br>Last 24 Hours: 0<br>Total: 0<br>Version: 21.3.0.21172                   | Calculation<br>Calculations active: 0<br>Willing to tags: 0<br>Calculated this hour: 0<br>Calculated to day: 0<br>Version: 21.3.0.21172 | A |
|      | Publisher<br>Enabled: 0<br>Connected: 0<br>Togs: 0<br>Assets: 0<br>Sent: 0<br>Errors: 0<br>Versior: 21.3.0.21172                                                                            | Axiom<br>Clients: 0<br>Browae: True<br>Graphics: True<br>Version: 213.0.21172                        | Mirror<br>Session:: 0<br>Enabled: 0<br>Running: 0<br>Version: 21.3.0.21172                                                                    | CygNet Collector                                                                                                    |   |
| X    | CSV Collector<br>Directories: 1<br>Quinued: 0<br>Processed: 0<br>Tag:: 0<br>TVOs: 0<br>Versior: 21.3.0.21172                                                                                | SQL Collector                                                                                        | Groups: 0<br>Connections: 0<br>Tags: 0<br>TVQ/sec: 0<br>Version: 213.0.21172                                                                  | canary                                                                                                    |   |

 Use the "Configuration" menu at the bottom of the screen and open the "Endpoints" menu on the left-hand side. Click on "Https – Anonymous (Web API)" to enable it, and make sure it uses port 55253. Click on the "Apply" button at the top of the red bar to apply the changes

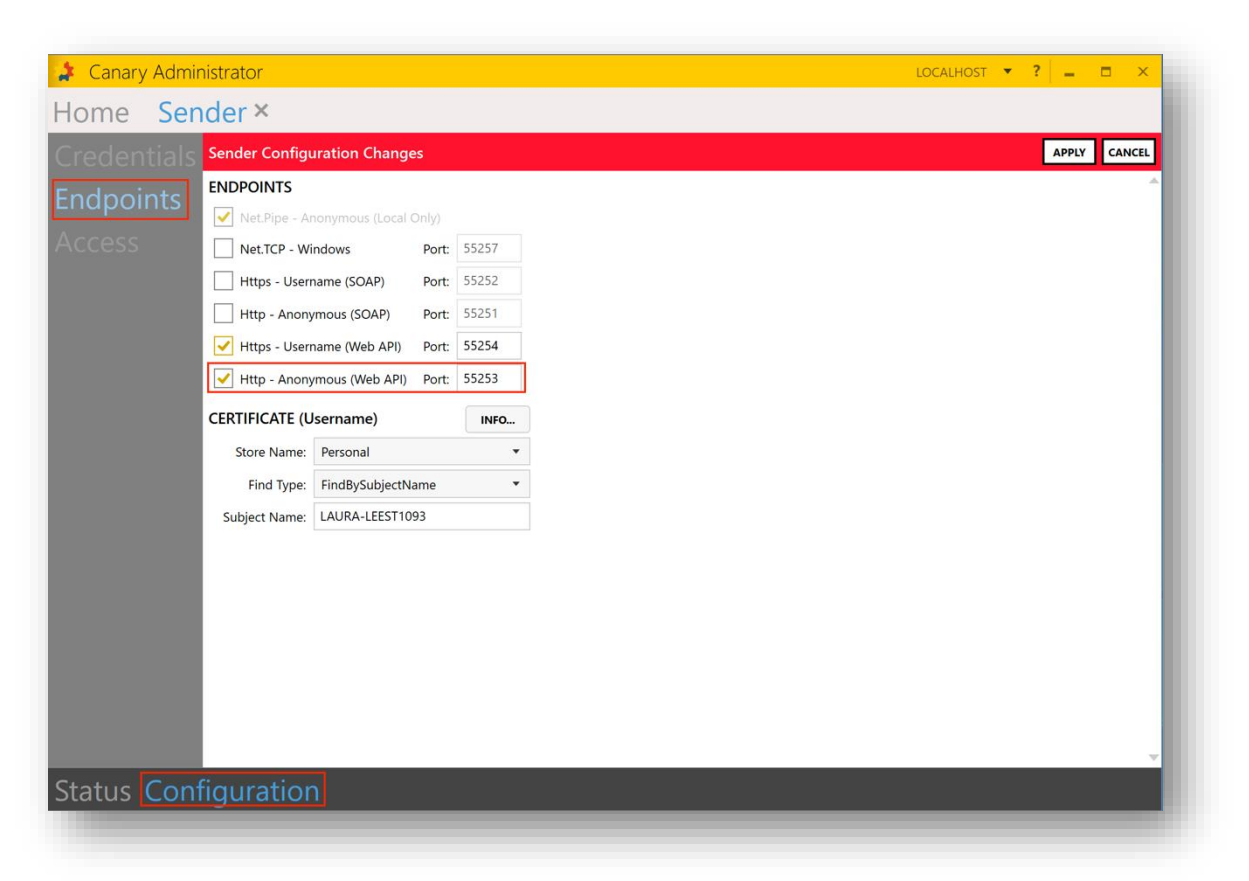

3. Select the "Access" menu on the left-hand side and click on the "Add" button in the Allow window

| Home Sen            | der ×          |     |        |
|---------------------|----------------|-----|--------|
| Credentials         | ALLOW          | ADD | REMOVE |
| Endpoints<br>Access | Administrators |     |        |

4. Add "Anonymous Logon" to the Allow window and click on the "Check Names" button. When the name is underlined, you can click on the "OK" button

| Select User or Group                                        | ×            |
|-------------------------------------------------------------|--------------|
| Select this object type:                                    |              |
| User, Group, or Built-in security principal                 | Object Types |
| From this location:                                         |              |
| LAURA-LEEST1093                                             | Locations    |
|                                                             |              |
| Enter the object name to select (examples):                 |              |
| Enter the object name to select (examples): ANONYMOUS LOGON | Check Names  |
| Enter the object name to select (examples):                 | Check Names  |
| Enter the object name to select (examples):                 | Check Names  |

5. Once added to the Allow window, click on the "Apply" button at the top of the window

| 🔰 Canary Admir | nistrator                    |            |      | LOCALHOST | ? _   |        |
|----------------|------------------------------|------------|------|-----------|-------|--------|
| Home Sen       | ider ×                       |            |      |           |       |        |
| Credentials    | Sender Configuration Changes |            |      |           | APPLY | CANCEL |
|                | ALLOW                        | ADD REMOVE | DENY |           | ADD   | REMOVE |
|                | Administrators               |            |      |           |       |        |
| ACCESS         | ANONYMOUS LOGON              |            |      |           |       |        |
|                |                              |            |      |           |       |        |
|                |                              |            |      |           |       |        |
|                |                              |            |      |           |       |        |

6. Navigate to the Ignition Gateway and open the Config menu like before. Scroll down until you find the "Configure Collectors" option under the "CANARY" heading

|        | Notification         |   |
|--------|----------------------|---|
| -      | On-Call Rosters      |   |
| Config | Schedules            |   |
|        |                      |   |
|        | TAGS                 |   |
|        | History              |   |
|        | Realtime             |   |
|        | OPC CLIENT           |   |
|        | OPC Connections      |   |
|        | OPC Quick Client     |   |
|        | OPC UA               | l |
|        | Device Connections   |   |
|        | Security             |   |
|        | Server Settings      |   |
|        | BACNET               |   |
|        | Local Devices        |   |
| 1      | CANARY               |   |
|        | Configure Collectors |   |
|        | Configure Providers  |   |

7. Select "Create New Collector"

| No Historian Collectors |  |  |  |
|-------------------------|--|--|--|
| NO HISTOHAILCOILECTORS  |  |  |  |
| Create new Collector    |  |  |  |
|                         |  |  |  |

Configure Canary as a tag Storage Provider within Ignition by completing the following fields:

#### Name:

The display name of the Storage Provider instance.

#### Sender Service:

Assuming you are following best practices and your Ignition Gateway is running on a Windows platform, this should be 'localhost', otherwise enter the machine name or IP address of where the Sender Service is located

Sender Service Port:

55253 by default

Anonymous:

Enabled by default

Username, Change Password, and Password:

All unnecessary if Anonymous is enabled. Leave blank.

#### Historian:

The machine name or IP address of your Canary Historian. It is recommended this not be the same machine as your Ignition Gateway.

#### DataSet:

The name of the DataSet you wish to log all tags from this Storage Provider to. As a best practice it is recommended to keep each DataSet to less than 25,000 tags. Additionally, the DataSet is part of a tag's name. Logging the same tag to more than one DataSet will result in more than one historical record. The DataSet will automatically be corrected for you within Canary as soon as you begin logging.

#### Lower Case Tag Paths:

By default Canary will copy the case structure of your Ignition tag names. If you enable this field you will force all upper case to lower case and will result in your Canary tag names being entirely lower case. Note, Canary is case sensitive and will create separate historical tags if case does not match.

### The page will look something like this. Click on "Save Changes" when complete

| Name                   | Canary 1 🕒<br>Name of the Sender Service to create.                   |
|------------------------|-----------------------------------------------------------------------|
| Sender Service         | localhost<br>Location of Canary Sender Service<br>(default localhost) |
| Sender Service<br>Port | 55253<br>Canary Sender Service Port<br>(default: 55,253)              |
| Anonymous              | Sender Service security disabled?<br>(default: true)                  |
| Username               | Username for authentication (only if security is enabled)             |
| Change<br>Password?    | Check this box to change the existing password.                       |
| Password               | Password for authentication (only if security is enabled)             |
| Password               | Re-type password for verification.                                    |
| Historian              | canaryhistorian<br>Location of Canary Historian                       |
| DataSet                | Ignition 1<br>DataSet within Canary Historian in which to log data    |
| Lower Case<br>TagPaths | Force TagPaths to Lower Case (default: false)                         |

You may create additional Collectors to enable additional logging to additional datasets. It is recommended that you keep a one-to-one relationship for your Collectors sessions to datasets, meaning do not create multiple Collectors logging to the same dataset.

8. Open an Ignition project and navigate to a tag you wish to enable history for. Right-click on the tag and select "Edit Tag"

| default                  |                                       |               |             |
|--------------------------|---------------------------------------|---------------|-------------|
| roperties                |                                       | Details       |             |
| 11 💱 📼 🔩 🔩 + 🗈           |                                       | Documentation | Diagnostics |
| Value Source             | Expression * ^                        |               |             |
| Data Type                | Float 👻                               |               |             |
| Expression               | getMillis(now()) * 1.75 🧪             |               |             |
| Execution Mode           | Event Driven 👻                        |               |             |
| Numeric Properties       |                                       |               |             |
| Deadband                 | 0.0001                                |               |             |
| Deadband Mode            | Absolute 👻                            |               |             |
| Scale Mode               | Off 👻                                 |               |             |
| Engineering Units        | · · · · · · · · · · · · · · · · · · · |               |             |
| Engineering Low Limit    | 0.0                                   |               |             |
| Engineering High Limit   | 100.0                                 |               |             |
| Engineering Limit Mode   | No_Clamp 👻                            |               |             |
| Format String            | #,##0.##                              |               |             |
| Meta Data Properties     |                                       |               |             |
| Tooltip                  |                                       |               |             |
| Documentation            |                                       |               |             |
| Security                 |                                       |               |             |
| Access Rights            | Read/Write 👻                          |               |             |
| r Scripting              |                                       |               |             |
| Tag Event Scripts        | 0 event scripts 🥒                     |               |             |
| Alarms                   |                                       |               |             |
| Alarms                   | No alarms 🧪                           |               |             |
| Alarm Eval Enabled       | true                                  |               |             |
| History                  |                                       |               |             |
| History Enabled          | truo                                  |               |             |
| Storage Provider         | canary 1 👻                            |               |             |
| Deadband Style           | Discrete                              |               |             |
| Deadband Mode            | Absolute 👻                            |               |             |
| Historical Deadband      | 0.0                                   |               |             |
| Sample Mode              | On Change 🔹                           |               |             |
| Min Time Between Samples | 1                                     |               |             |
| Min Time Units           | Seconds •                             |               |             |
| Max Time Between Samples | 0                                     |               |             |
| Max Time Units           | Hours                                 |               |             |

You can enable history for a tag and select he newly created Canary Collector as the Storage Provider. Since the module is built on top of Ignition's Tag History Module you can take advantage of all the history settings that include deadbands, tag groups and min/max times between samples.

### 5. Configuration of reading data from Canary

1. Open the Canary Admin application on your Ignition Gateway and navigate to the Views tile

| 🤰 Canary Admini | strator                                                                                                    |                                                                                              |                                                                                                    | LOCALHOST                                                                                                    | • ? 💶 🗆 🗙 |
|-----------------|----------------------------------------------------------------------------------------------------|----------------------------------------------------------------------------------------------|----------------------------------------------------------------------------------------------------|----------------------------------------------------------------------------------------------------|-----------|
| Home            |                                                                                                    |                                                                                              |                                                                                                    |                                                                                                    |           |
|                 |                                                                                                    | Connected 1                                                                                  | to Localhost                                                                                                    |                                                                                                    |           |
|                 | Services                                                                                                    | Messages                                                                                     | Licenses                                                                                                    | Admin                                                                                                    |           |
|                 | Historian: Running<br>Receiver: Running<br>Logger: Running<br>Views: Running<br>Events: Running<br>Calculation: Running<br>Axion: Running<br>Mirror: Running | (Last 24 Hours)<br>Warn: 6<br>Error: 23<br>Fatal: 0                                          | Canary Historian: 5000 Tags (59/60)<br>Auton: 3 Users (60/60)<br>Excel Add-In: 5 Users (13/14)<br>API Connector: 1 Users (59/60) | Remote Enabled: True<br>Users Allowed: 1<br>Users Denixed: 0<br>Service Version: 213.0.21172<br>Client Version: 21.3.0.21172 |           |
|                 | Historian                                                                                                    | Receiver                                                                                     | Sender                                                                                                    | Logger                                                                                                    |           |
|                 | DataSets: 3<br>Licensed Tags: 68<br>Handles (R/W): 0 / 34<br>Updates/Sec: 16.4<br>Version: 21.3.0.21172                                                      | Sessions: 1<br>Tags: 0<br>Updates: 0<br>Updates/Sec: 0<br>Errors: 0<br>Version: 21.3.0.21172 | Sessions: 1<br>Tags: 51<br>Buffer: 0<br>Store/Sec: 0<br>Errors: 1<br>Version: 21.3.0.21172                                       | Sessions: 0<br>Tags: 0<br>Logging: 0<br>Version: 21.3.0.21172                                                                |           |
|                 | OPC Collector                                                                                                    | Views                                                                                        | Events                                                                                                    | Calculation                                                                                                    |           |
|                 | Sessions: 1<br>Groups: 1<br>Tags: 51<br>Logging: 51<br>Errors: 1<br>Version: 21.3.0.21172                                                                    | Clients: 0<br>Views: 4<br>Socurity: Disabled<br>Version: 21.3.0.21172                        | Monitoring: 0<br>Checks in Last Mir: 0<br>In Progress: 0<br>Last 24 Hours: 0<br>Total: 0<br>Version: 21.3.0.21172                | Calculations active: 0<br>Writing to tags: 0<br>Calculated this hour: 0<br>Calculated today: 0<br>Version: 21.3.0.21172      |           |
|                 | Publisher<br>Enabled: 0<br>Connected: 0<br>Tage: 0<br>Assets: 0<br>Sent: 0<br>Errors: 0<br>Versior: 21.3.0.21172                                             | Axiom<br>Client: 0<br>Browse: True<br>Graphics: True<br>Version: 21.3.0.21172                | Mirror<br>Session:: 0<br>Enabled: 0<br>Running: 0<br>Version: 21.3.0.21172                                                       | CygNet Collector                                                                                                    |           |
|                 | CSV Collector                                                                                                    | SQL Collector                                                                                | MQTT Collector                                                                                                    |                                                                                                    |           |
| - 72            | Directories: 1<br>Queued: 0<br>Processed: 0<br>Tags: 0<br>TVQs: 0<br>Version: 21.3.0.21172                                                                   | Connections: 0<br>Tags: 0<br>TVQs: 0<br>Version: 21.3.0.21172                                | Groups: 0<br>Connections: 0<br>Tags: 0<br>TVQ/sec: 0<br>Version: 21.3.0.21172                                                    | canary                                                                                                    |           |
|                 |                                                                                                    |                                                                                              | None X                                                                                                    |                                                                                                    |           |

 Use the "Configuration" menu at the bottom of the screen and open the "Endpoints" menu on the left-hand side. Click on "Https – Anonymous (Web API)" to enable it, and make sure it uses port 55253. Click on the "Apply" button at the top of the red bar to apply the changes

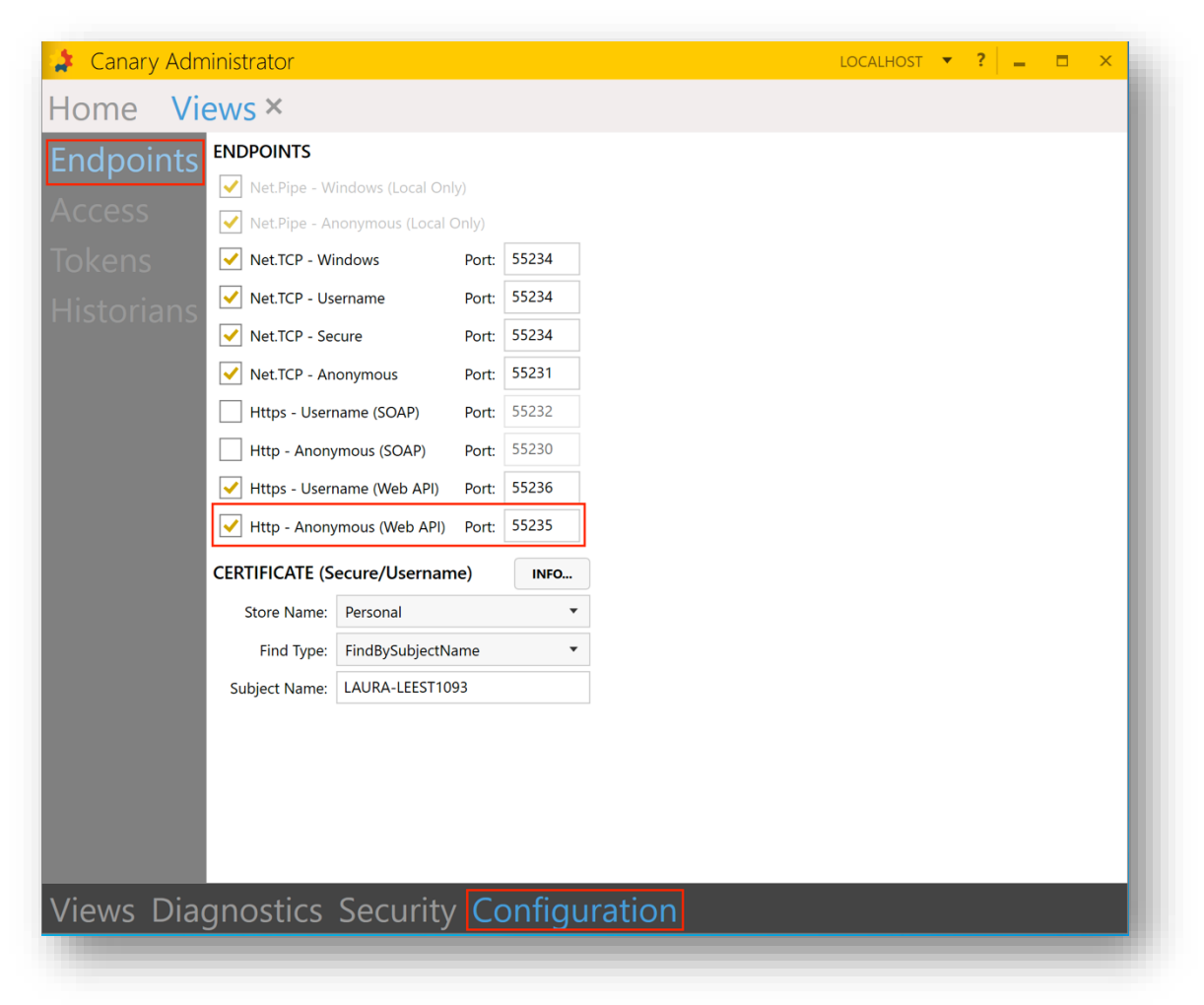

3. Add "Anonymous Logon" to the Allow window in the "Access" menu like before

| me vi | ews ×                   |     |        |                        |       |        |         |
|-------|-------------------------|-----|--------|------------------------|-------|--------|---------|
|       | ALLOW                   | ADD | REMOVE | DENY                   |       | ADD    | REMOVE  |
| Cess  | Everyone                |     |        |                        |       |        |         |
|       | ANONYMOUS LOGON         |     |        |                        |       |        |         |
|       |                         |     |        |                        |       |        |         |
|       |                         |     |        |                        |       |        |         |
|       |                         |     |        |                        |       |        |         |
|       |                         |     |        |                        |       |        |         |
|       |                         |     |        |                        |       |        |         |
|       |                         |     |        |                        |       |        |         |
|       |                         |     |        |                        |       |        |         |
|       | ALLOW (Secure Endpoint) | (   | DENY   | DENY (Secure Endpoint) | ALLOW | REMOVE | REFRESH |
|       | ALLOW (Secure Endpoint) |     | DENY   | DENY (Secure Endpoint) | ALLOW | REMOVE | REFRESH |
|       | ALLOW (Secure Endpoint) |     | DENY   | DENY (Secure Endpoint) | ALLOW | REMOVE | REFRESH |
|       | ALLOW (Secure Endpoint) |     | DENY   | DENY (Secure Endpoint) | ALLOW | REMOVE | REFRESH |
|       | ALLOW (Secure Endpoint) |     | DENY   | DENY (Secure Endpoint) | ALLOW | REMOVE | REFRESH |
|       | ALLOW (Secure Endpoint) |     | DENY   | DENY (Secure Endpoint) | ALLOW | REMOVE | REFRESH |
|       | ALLOW (Secure Endpoint) |     | DENY   | DENY (Secure Endpoint) | ALLOW | REMOVE | REFRESH |
|       | ALLOW (Secure Endpoint) |     | DENY   | DENY (Secure Endpoint) | ALLOW | REMOVE | REFRESH |
|       | ALLOW (Secure Endpoint) |     | DENY   | DENY (Secure Endpoint) | ALLOW | REMOVE | REFRESH |

4. Navigate to the Ignition Gateway and open the Config menu like before. Scroll down until you find the "Configure Providers" option under the "CANARY" heading

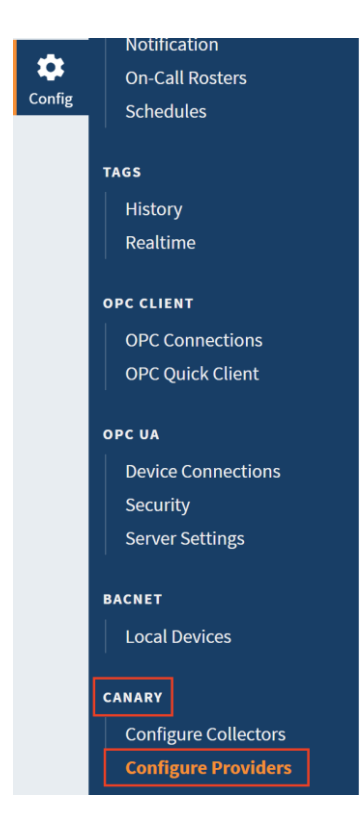

5. Select "Create new Provider"

| History Provider Name  | Hostname | Port | Verbose Logging Enabled |  |
|------------------------|----------|------|-------------------------|--|
| No Historian Providers |          |      |                         |  |
| Create new Provider    |          |      |                         |  |
| create new Providen    |          |      |                         |  |

Configure Canary as a tag History Provider within Ignition by completing the following fields:

| The name you wish to be displayed as a Tag History Provider. |
|--------------------------------------------------------------|
|                                                              |
|                                                              |
| Hostname:                                                    |
| Machine name or IP address of the Canary Historian.          |
|                                                              |
| Port:                                                        |
| Default to 55235.                                            |
|                                                              |
| Anonymous:                                                   |
| Enabled by default.                                          |
|                                                              |
| Username, Change Password, and Password:                     |
| Blank by default.                                            |

The page will look something like this. Click on "Save Changes" when complete

| Configuration              |                                                                                         |
|----------------------------|-----------------------------------------------------------------------------------------|
| History Provider<br>Name   | CanaryHistorian<br>Name of the history provider to create.<br>(default:)                |
| Hostname                   | canaryhistorian<br>Hostname/IP address of the Canary Historian.<br>(default: localhost) |
| Port                       | 55235<br>The port to connect to.<br>(default: 55,235)                                   |
| Anonymous                  | Connect using http when true.<br>(default: true)                                        |
| Username                   | Username of a windows user account. Will only be used when not anonymous.               |
| Password                   |                                                                                         |
| Password                   | Re-type password for verification.                                                      |
| Verbose Logging<br>Enabled | Additional logging will be enabled with debug.<br>(default: false)                      |
|                            | Create New CanaryProviders                                                              |

6. Open your Ignition Designer and browse the Canary Historian referenced above as Tag History Provider. Note, not only will you be able to browse the historian archive, but Canary will also expose any Virtual Views and Asset Models created on top of the historical record

| íag         | Tag History                                                                                            |               |                               |                                               |              |           |
|-------------|----------------------------------------------------------------------------------------------------|---------------|-------------------------------|-----------------------------------------------|--------------|-----------|
| Tag         | Queries the tag history system for time-series                                                         | tag history   | data                          |                                               |              |           |
| ndirect Tag |                                                                                                    |               |                               |                                               |              |           |
| ag History  | Drag and drop historical tags into the sel                                                             | ected tag lis | st. You can edit the selected | tag paths and insert indirection parameters l | like "{1}" 🛛 |           |
| roperty     | 2                                                                                                    |               |                               |                                               |              |           |
| xpression   | Available Historical Tags                                                                              | <             | Selected Historical Tags      |                                               |              |           |
| roperty     | <ul> <li>CanaryHistorian</li> </ul>                                                                    | ~ C >         | Tag Path                      | Column Name                                   | 1            |           |
| ξL          | AVIOM INC MASTER                                                                                       |               | [CanaryHistorian/de           | fault:default]AVIUN Discharge Pressu          | ure J        |           |
| amed Query  | 👻 🏐 SITE 1                                                                                             |               | [CanaryHistorian/de           | rault:default]AVIUN Suction Pressure          |              |           |
| B Browse    | VUMP A                                                                                                 |               |                               |                                               |              |           |
| QL Query    | -S Current                                                                                             |               |                               |                                               | *            |           |
| ther        | Discharge Pressure                                                                                     |               |                               |                                               | (j)          |           |
| ell Update  | - S Flow                                                                                               |               |                               |                                               | ē            |           |
| unctions    | - State                                                                                                |               | - Indicastion                 |                                               |              |           |
|             | Suction Pressure                                                                                       |               | Ref # Property Path           |                                               |              |           |
|             | Valve Position                                                                                         |               |                               |                                               |              |           |
|             | PUMP B                                                                                                 |               |                               |                                               |              |           |
|             | PUMP D                                                                                                 |               |                               |                                               |              |           |
|             | TANK A                                                                                                 | *             |                               |                                               |              |           |
|             | Ose fully-qualified paths                                                                              |               |                               |                                               |              |           |
|             | Date Range Start Date Binding                                                                          |               |                               | nd Date Binding                               |              |           |
|             | Historical  Root Container.Calenda                                                                     | r.latchedDa   | ate} 💟 🗐                      | {Root Container.Calendar 1.latchedDate}       |              |           |
|             | Aggregation Mode Return Form                                                                           | t Sample      | Size                          |                                               |              |           |
|             | Sum 👻 Wide 👻                                                                                           | Interv        | val 💌 15                      | 0                                             | ■ min ▼      |           |
|             | Advanced                                                                                               |               |                               |                                               |              |           |
| No Binding  | Polling Mode         Polling Rate           Off         Relative         Absolute         Rate = (Base | Rate) +/-     | Retain Rows                   |                                               |              |           |
|             |                                                                                                    |               |                               |                                               |              |           |
|             |                                                                                                    |               |                               |                                               |              | OK Cancel |

#### Known Issues

Historical Data and Perspectives

Currently Canary can only function as a Tag History Provider for Perspective projects thru the scripting of tag paths. The Tag History Provider U/I that was used for Vision has not yet been added to Perspectives limiting your ability to browse Canary tags. To overcome this, prepend your Canary tag paths with the following:

[CanaryHistorian/default:default]canaryhistorian/Ignition 1/Pump 1

The above example indicates 'CanaryHistorian' is the name of your Provider as configured within the History Provider Name field. Keep the 'default:default' and '[]' part of the path the same. 'canaryhistorian/Ignition 1/Pump 1' indicates the name of the Canary Historian Server (canaryhistorian), the DataSet (Ignition 1), and the tag name (Pump 1). Note, your tag name will likely be must longer as Canary respects the folder structure found within Ignition. Add the '/' between each part of tag name hierarchy.

Deleting Tags

Deleting a tag currently does not pass a NoData value to the tag within Canary. This means the tag will continue to have the timestamp extended and will appear to still be logging data. This can be fixed with a module restart.

Releasing Tag Licenses

There is currently not a mechanism within the module to release a tag license. This will be added to the next major release.

# 6.Summary

To follow to connect, store and forward data from and to Ignition and Canary, here is a summary of what you need to do:

- 1. Some basic Information
- 2. Download and install Canary module for Ignition
- 3. Configuration of writing data to Canary
- 4. Configuration of reading data from Canary

For additional resourcing, please direct yourself to the help center: <u>https://help.canarylabs.com/hc/en-us/articles/360049539433-How-to-Install-and-Configure-the-Canary-Module-for-Ignition</u>

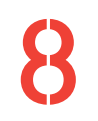

+27(0)115958458 informa

information@element8.co.za

element8.co.za

### Element8. Know your Limitless.

The Pivot. Block C. Montecasino Boulevard. Fourways. Gauteng. 2055. South Africa. Authorised Distributor of Industry Leading Software: Ignition, Canary & Flow Software in

J